# Návod na registraci do systému TRACES NT pro dovozce zpracovaných krmiv pro zvířata v zájmovém chovu a žvýkacích pamlsků pro psy

Při dovozu ze třetích zemí<sup>1</sup> podléhají **zpracovaná krmiva pro zvířata v zájmovém chovu** a **žvýkací pamlsky pro psy** (obojí nacházející se za konečným bodem zpracování<sup>2</sup>) v místě prvního vstupu do Unie pohraniční veterinární kontrole na stanovišti hraniční kontroly.

Zatímco na území ČR je provádění pohraniční veterinární kontroly v kompetenci Státní veterinární správy (SVS), kontrola zásilky v místě určení je v kompetenci Ústředního kontrolního a zkušebního ústavu zemědělského (ÚKZÚZ).

Následující návod zohledňuje dozorové kompetence v nastavení hospodářských subjektů v systému TRACES NT.

| 1. | EU-login                                                 | str. 1  |
|----|----------------------------------------------------------|---------|
| 2. | Registrace místa určení zásilky v TRACES NT – ÚKZÚZ      | str. 1  |
| 3. | Registrace místa určení zásilky v TRACES NT – SVS        | str. 8  |
| 4. | Registrace osoby odpovědné za zásilku do TRACES NT – SVS | str. 11 |

#### 1. <u>EU-login</u>

- A) Každý uživatel, který chce pracovat se systémem TRACES NT, musí mít vytvořen tzv. EU-login. EU-login je možné vytvořit dle návodu: <u>Návod 1: EU-login pro hospodářské</u> <u>subjekty</u>.
- 2. <u>Registrace místa určení zásilky v TRACES NT ÚKZÚZ</u>
- A) Uživatel zvolí na stránce <u>Přihlásit se (europa.eu)</u> možnost "Přihlášení".

| Emper<br>Emper<br>IMSOC > Příhlásit se | IMSOC<br>TRACES · ADIS · EUROPHYT · iRASFF                                                                                                    | Dokumentace   Často kladené otázky         | Kontakt   čeština (čeština)                                                                                                    | ✓   Přihlásit se |
|----------------------------------------|----------------------------------------------------------------------------------------------------|--------------------------------------------|----------------------------------------------------------------------------------------------------|------------------|
| IMSOC > Prinidsit se                   | Vítejte<br>Kliknutím na tlačítko dole se prostřednictvím přihlásite<br>dále postupujte podle návodu.<br>Přihlášení<br>Pokud jste zapomněli své heslo, můžete své heslo na t | k službě EU Login a<br>EU Login resetovat. | Nemáte<br>uživatelský účet?<br>Požádat o příslup.<br>Vaši žádost vyřidí<br>místní správce nebo<br>příslušný orgán.<br>Jak vytvořit účet pro<br>přihlašování<br>k stránkám EU? |                  |

<sup>1</sup> Tzn. zemí mimo Evropskou unii, států EHP a Švýcarsko.

<sup>2</sup> Podrobněji viz bod 7(a)(b), přílohy XIII, Kapitoly II Nařízení Komise (EU) č. 142/2011.

B) Uživatel vybere z nabídky "Hospodářský subjekt".

| Contraction  Contraction  Cont | Požádal o povolení                                                                                                    | Osobní informace:                                                                                                    |
|----------------------------------------------------------------------------------------------------|----------------------------------------------------------------------------------------------------|----------------------------------------------------------------------------------------------------|
| Orgán Příslužný orgán, jako např. cehl úřady, veterinání orgány, tateletní příslužné orgány, tytosanitární orgány, Description                                                                                                    | V současnosti nemáte žádnou roli, která by vám umožňovala přístup k aplikaci.<br>Vyberte typ organizace, ke které požadujete přístup:<br>Hospodářský subjekt<br>Hospodářské subjekty, zejména podniky, obchody, neziskové organizace | Coscill Information EUL Logni je mišto, kas se suchovávaji Vaše osobní údaje. Foku je mišto, kas informaci zde uvedených chybná, můžete ji uan upravit. Vaše informaci zde uvedených chybná, můžete ju automatický obnovený fi Vaše njištím příhlášení. Doména (* Externí Uživatelské, meň?post) jinémo E-mail: subjekt/22@seznam.cz |
|                                                                                                    | Orgán<br>Příslušný orgán, jako např. cehrí úřady, velerinární orgány, ústřední příslušné orgány, fytosanitární orgány.<br>Appointed Veterinary Offices                                                                               | <ul> <li>Změňte své heslo v EU Login</li> <li>Změňte své informace v systému EU<br/>Login</li> </ul>                                                                                                    |

### C) Otevře se tabulka:

| <b>〈</b> Vyberte existující | hospodářský subjekt                               |                         | Požádat o povolení |  |  |  |
|-----------------------------|---------------------------------------------------|-------------------------|--------------------|--|--|--|
| Země                        | No country selection                              | <ul><li>✓ Q *</li></ul> |                    |  |  |  |
| Sekce:                      |                                                   | ~                       |                    |  |  |  |
| Typ činnosti                |                                                   | ~                       |                    |  |  |  |
| Hledat:                     | Napište název, číslo schválení                    |                         | Q Hledat           |  |  |  |
|                             |                                                   |                         |                    |  |  |  |
| Název                       | Adresa                                            | Činnosti                |                    |  |  |  |
|                             | Kliknutím na tlačítko Hledat zahájit vyhledávání. |                         |                    |  |  |  |

- D) V tabulce uživatel vybere informace z nabídky:
- Země: Česká republika (CZ);
- Sekce: Feed and Food of Non-Animal Origin (NON\_ANIMAL\_ORIGIN\_FOOD\_AND\_FEED);
- Typ činnosti: Importer;
- Stisknutí tlačítka "Hledat".

| Vyberte existující | hospodářský subjekt            | + Vytvořit nový hospodářský subjekt                                                                                                    | Požádat o povolení |
|--------------------|--------------------------------|----------------------------------------------------------------------------------------------------|--------------------|
| Země<br>Sekce:     | Ceská republika (CZ)           | Opravdu jste nenašli hospodářský<br>subjekt, který vám přináleží? V tom<br>případě můžete zvážit vytvoření nového<br>pomocí tlačitka nahoře. |                    |
| Typ činnosti       | Importer V                     |                                                                                                    |                    |
| Hledat:            | Napište název, číslo schválení | QH                                                                                                    | ledat              |
|                    |                                |                                                                                                    |                    |

- V pravém horním rohu se zobrazí tlačítko "+Vytvořit nový hospodářský subjekt".
- Stiskněte tlačítko "+Vytvořit nový hospodářský subjekt".
- E) Uživatel vyplní detaily hospodářského subjektu v tabulkách "Operator Details" a "Addresses"<sup>3</sup>. Povinná pole jsou označena červenou hvězdičkou.

| Vytvořit hospodářský subjekt, ke kterému l | ude žádost připoje       | ena <b>n007f2us</b>                    | 🖨 Vytvořit nový hospodářský subjekt |
|--------------------------------------------|--------------------------|----------------------------------------|-------------------------------------|
| Operator Details                           | Kapitola nebo činnost    |                                        |                                     |
| Název Subjekt22                            | Kapitola                 | Feed and Food of Non-Animal Origin 🗸   | ×                                   |
| Zeme Geska republika (CZ)                  | Activity                 |                                        |                                     |
| Telefon ✓ < +123456789 ☆ + *               | ACUVILY                  |                                        |                                     |
|                                            | ✓ Activity details       |                                        |                                     |
|                                            | Sekce                    | Feed and Food of Non-Animal Origin (NO | N_ANIMAL_ORIGIN_ 🗸 *                |
|                                            | Činnost                  | Importer                               | *                                   |
| €                                          | Identifikátor            |                                        |                                     |
| Region Hlavní město Praha (CZ-10) / Praha  | Platný od                |                                        | +02:00 CEST                         |
| Město 🔍 120 00 Prague 🗸 *                  | Platný do                |                                        | +02:00 CEST                         |
| Adresa Slezská 100/4 *                     | Datum publikace          |                                        | <b>=</b>                            |
| Souřadnice Zeměpisná šířk • / Zeměpisr •   | Datum žádosti            |                                        | <b>*</b>                            |
|                                            |                          |                                        |                                     |
| Operator Identifiers                       | ✓ Activity Address       |                                        |                                     |
|                                            | Address                  | Slezská 100/4<br>i 120 00 Prague       | Ø~ *                                |
| No identifiers                             |                          |                                        |                                     |
|                                            | ✓ Assigned responsible a | authorities                            |                                     |
|                                            |                          |                                        | Q Search responsible authorities    |
|                                            | Název                    | Adresa Role                            | Kód                                 |

F) Teprve po vyplnění všech povinných polí v tabulkách "Operator Details" a "Addresses" bude možné vyplnit také tabulky "Kapitola nebo činnost" a následně "Activity" v pravé části obrazovky.

<sup>&</sup>lt;sup>3</sup> Tlačítko +Add address umožňuje vložit více adres pod jeden hospodářský subjekt, např. pokud jsou adresy sídla a skladovacích prostor hospodářského subjektu rozdílné.

V tabulce "Kapitola nebo činnost" uživatel vybere informace z nabídky následovně:

- Kapitola: Feed and Food of Non-Animal Origin;

V tabulce "Activity" uživatel vybere informace z nabídky následovně:

- Sekce: Feed and Food of Non-Animal Origin (NON\_ANIMAL\_ORIGIN\_FOOD\_AND\_FEED);
- Činnost: Importer;
- Identifikátor: uživatel vloží registrační číslo ÚKZÚZ.
- Activity address: adresa Vašeho hospodářského subjektu.<sup>4</sup>
- G) V tabulce "Activity" a její části "Assigned responsible authorities" pokračujte zmáčknutím tlačítka "Search responsible authorities" a poté na "Pokročilé vyhledávání":

| Select responsible authorities |         |                              |                             |                 |          | ×                       |     |
|--------------------------------|---------|------------------------------|-----------------------------|-----------------|----------|-------------------------|-----|
|                                | Hledat: | Uvedīte název, adresu, město | )                           |                 | Q Hledat | Pokročilé vyhledávání • |     |
| Název                          | Zem     | ě Adresa                     | Role                        | Kód             | Compete  | nce                     |     |
|                                |         | Kliknutím na                 | a tlačítko <b>Hledat</b> za | hájit vyhledává | iní.     |                         |     |
|                                |         |                              |                             |                 |          |                         |     |
|                                |         |                              |                             |                 |          | Zavi                    | fít |

- H) V tabulce uživatel vybere informace z nabídky:
- Země: Česká republika;
- Role: Ústřední příslušný orgán;
- Klikněte na modré tlačítko "Hledat".
- Z nabídky vyberte ze dvou nabízených polí Central Institute for Supervising and Testing in Agriculture (ÚKZÚZ) to, u nějž je v řádku uvedeno
   Feed and Food of Non-Animal Origin .
- Klikněte na tlačítko **Vybrat**.

<sup>9- 1</sup> 

<sup>&</sup>lt;sup>4</sup> Uživatel rozbalí přes šipku dostupné adresy hospodářského subjektu. Uživatel vybere adresu, která odpovídá dané aktivitě.

| Select responsible                                                              | e authorities         |                                      |                                |         |                                                                                                    |          |
|---------------------------------------------------------------------------------|-----------------------|--------------------------------------|--------------------------------|---------|----------------------------------------------------------------------------------------------------|----------|
| Hledat:                                                                         | Uvedīte název, adresu | ı, město                             |                                |         | Q Hledat Pokročilé vyhle                                                                                       | dávání 🔺 |
| Země                                                                            | Česká repub           | <b>∨</b> ❷                           |                                | Role    | Ústřední příslušný orgán 🛛 🗸                                                                                   |          |
| Environment And<br>Organic Farming                                              |                       | Praha 1                              | organ                          |         |                                                                                                    | •        |
| Generální ředitelství o<br>(Customs<br>Administration of the<br>Czech Republic) | el 🛏 Česká republika  | Budějovická<br>7<br>14096<br>Praha 4 | Ústřední<br>příslušný<br>orgán | CZ0001  | Ekologická produkce<br>COI nv COI Extract nv                                                                   |          |
| Státní veterinární<br>správa / State<br>Veterinary<br>Administration            | 🛏 Česká republika     | Slezská<br>7/100<br>11000<br>Praha   | Ústřední<br>příslušný<br>orgán | CZ00000 | Potraviny<br>Vedlejší produkty živočišného původu<br>Veterinární<br>SZVD-A rw SZVD-P rw<br>EU IMPORT r- AJL rw | C Vybrat |
| Central Institute for<br>Supervising and<br>Testing in Agriculture<br>(UKZUZ)   | 🛏 Česká republika     | Hroznová 2<br>65606 Brno             | Ústřední<br>příslušný<br>orgán | CZ00000 | Feed and Food of Non-Animal Origin<br>Potraviny<br>CHED-D nw EU IMPORT r-                                      | ✓ Vybrat |
| Central Institute for<br>Supervising and<br>Testing in Agriculture<br>(UKZUZ)   | 🛏 Česká republika     | Hroznová 2<br>65606 Brno             | Ústřední<br>příslušný<br>orgán | CZ00000 | Rostliny<br>SZVD-PP rw ePhyto rw<br>EUROPHYT IN rw PHYTO rw                                                    | ☑ Vybrat |

Klikněte na tlačítko "Vytvořit nový hospodářský subjekt".

| ytvořit hospodářský subjekt, ke kterému bude žádost připojena <b>n007f2us</b> |                                                                                                    |  |  |  |  |  |
|-------------------------------------------------------------------------------|----------------------------------------------------------------------------------------------------|--|--|--|--|--|
| Operator Details                                                              | Kapitola nebo činnost                                                                                                    |  |  |  |  |  |
| Název Subjekt22 *                                                             | Kapitola Feed and Food of Non-Animal Origin 👻 *                                                                                                    |  |  |  |  |  |
| Země 🛛 🖿 Česká republika (CZ) 🔹 *                                             |                                                                                                    |  |  |  |  |  |
| Telefon ✔ 📞 +123458789 🌣 +                                                    | Activity                                                                                                    |  |  |  |  |  |
|                                                                               | ↔ Activity details                                                                                                    |  |  |  |  |  |
| Addresses + Add address                                                       | Sekce Feed and Food of Non-Animal Origin (NON_ANIMAL_ORIGIN_ 💙                                                                                                    |  |  |  |  |  |
|                                                                               | Činnost Importer 🗸 •                                                                                                    |  |  |  |  |  |
| 0                                                                             | Identifikátor                                                                                                    |  |  |  |  |  |
| Region Hlavní město Praha (CZ-10) / Praha                                     | Platný od// 🖬 +02:00 CEST                                                                                                    |  |  |  |  |  |
| Město 🔍 120 00 Prague 🗸 *                                                     | Platný do// 🖬 +02:00 CEST                                                                                                    |  |  |  |  |  |
| Adresa Slezská 100/4                                                          | Datum publikace                                                                                                    |  |  |  |  |  |
| Souřadnice Zeměpisná šířk • / Zeměpisn •                                      | Datum žádosti                                                                                                    |  |  |  |  |  |
|                                                                               |                                                                                                    |  |  |  |  |  |
| Operator Identifiers                                                          |                                                                                                    |  |  |  |  |  |
| Na identifican                                                                | Address Slezská 100/4                                                                                                    |  |  |  |  |  |
| NO IDENTIFIES                                                                 |                                                                                                    |  |  |  |  |  |
|                                                                               | ✓ Assigned responsible authorities                                                                                                    |  |  |  |  |  |
|                                                                               | Q Search responsible authorities                                                                                                    |  |  |  |  |  |
|                                                                               | Název Adresa Role Kód                                                                                                    |  |  |  |  |  |
|                                                                               | Central Institute for Supervising and Testing in<br>Agriculture (UKZUZ)<br>Agriculture (UKZUZ)<br>Agriculture (UKZUZ)<br>Agriculture (UKZUZ)<br>Agriculture (UKZUZ)<br>Agriculture (UKZUZ)<br>Agriculture (UKZUZ)<br>Agriculture (UKZUZ) |  |  |  |  |  |

J) Do kolonky zpráva uživatel vepíše text: petfood, a poté klikne na "Odeslat žádost o povolení".

|   | Potvrďte žádost o                 | povo    | lení pro Subjekt22               | * |
|---|-----------------------------------|---------|----------------------------------|---|
| P | Můžete dobrovolně uvést<br>Zpráva | další u | žitečné informace.               | ٦ |
| ¢ |                                   | pet     | food                             |   |
|   |                                   |         | ,                                |   |
|   | E-mail<br>Telefon                 | ~       | name@domain.com<br>+32 02 123456 |   |
|   |                                   |         |                                  |   |
|   |                                   |         | Zrušit Odeslat žádost o povolení |   |

### K) Systém přesměruje uživatele zde:

| Požádat o povolení                                                                                                    | Osobní informace                                                                                                    |  |  |
|----------------------------------------------------------------------------------------------------|----------------------------------------------------------------------------------------------------|--|--|
| <b>i</b><br>The roles you requested are being reviewed. You need to contact your responsible<br>authority or the administrator inside your organisation in order to be validated. You<br>will be notified by email as soon as they will be approved. Please note that TRACES<br>Helpdesk is not responsible for the validation of your request for access. | EU Login je místo, kde se uchovávají Väše osobní údaje.<br>Pokud je některá z informací zde uvedených chybná, můžete<br>ji tam upravit. Vaše informace v systému TRACES budou<br>automaticky obnoveny při Vašem příštím přihlášení.<br>Celé jméno DvacetDva Subjekt<br>Doména (* Externí<br>Uživatelské ne07f2us |  |  |
| Vyberte typ organizace, ke které požadujete přístup:                                                                                                    | imeno<br>E-mail 22subjekt@seznam.cz                                                                                                    |  |  |
| Hospodářský subjekt                                                                                                    | L Můj účet pro přihlášení<br>prostřednictvím EU Login                                                                                                    |  |  |
| O Potřebujete pomoc při určení toho, do které kategorie organizací patříte?                                                                                                    | Změňte své heslo v EU Login                                                                                                    |  |  |
|                                                                                                    | Změňte své informace v systému EU<br>Login                                                                                                    |  |  |
| Vaše role                                                                                                    |                                                                                                    |  |  |
| Stav filtru Vyžádáno V O Pozastavený V O Platný                                                                                                    | Požádat o novou roli +                                                                                                    |  |  |
| Hospodillaky subjekt     Subjekt22       Importer (NON_ANTIMAL_ORIGIN_FOOD_AND_FEED)     Nove       120 00 Prague     Emic Česká republika (CZ)                                                                                                    | Vyžádáno                                                                                                    |  |  |

 L) Nyní uživatel čeká na potvrzení první části registrace příslušným orgánem dozoru, ÚKZÚZ. Uživatel kontaktuje příslušný orgán dozoru na adrese <u>dovozkrmiv@ukzuz.cz</u>.

Jakmile uživatel obdrží na email propojený se svým EU-login informaci, že jeho hospodářský subjekt byl ze strany ÚKZUZ validován, přihlásí se znovu do TRACES NT a pokračuje k registraci u SVS postupem popsaným dále v bodě 3.

#### 3. <u>Registrace místa určení zásilky v TRACES NT – SVS</u>

A) Uživatel se přihlásí do systému TRACES NT (<u>Přihlásit se (europa.eu)</u>.
 Na hlavní liště rozbalí uživatel záložku "Actors" a "Hospodářské subjekty".

| European<br>Commission | IMSOC<br>TRACES · ADIS · EUROPHYT · iRASFF                                                                                                    |                         |
|------------------------|----------------------------------------------------------------------------------------------------|-------------------------|
| IMSOC > Index          |                                                                                                    |                         |
| 🖹 Documents 👻          | 🚳 Dashboards 👻 🛃 Actors 👻 📕 Publications 👻 🚱                                                                                                    | Nápověda 👻              |
|                        | Entities<br>Hospodářské subjekty<br>Hledat, upravit, registrovat nové<br>hospodářské subjekty<br>Orgány<br>Spravovat orgány, činnosti,<br>Controlled locations<br>Create, search, update controlled<br>destinations<br>Individuals<br>Uživatelé<br>Hledat, potvrdit, spravovat role<br>Others<br>Dopravní prostředky<br>Hledat, vytvořit a aktualizovat dopravní<br>prostředky | We<br>Post<br>Pos<br>13 |

B) Uživatel vepíše název svého hospodářského subjektu ve tvaru, v němž jej již uvedl v kolonce "Název" (bod 2.E návodu) v tabulce "Operator details" při vytváření hospodářského subjektu, do volného pole a potvrdí tlačítkem "Hledat".

| Hledat hospodářsk | é subjekty                  | <b>Q</b> Hledat mé h | nospodářské subjekty | 🕂 Nový hospodářský subjekt |
|-------------------|-----------------------------|----------------------|----------------------|----------------------------|
| Hledat:           | Uveďte název, identifikátor |                      | Q Hledat             | Pokročilé vyhledávání •    |
|                   |                             |                      |                      |                            |

C) Uživatel klikne na název svého hospodářského subjektu:

| Hledat h  | ospodářske | é subjekty        |                | QI                                         | Hedat mé hospodářské subjekty                         | + Nový hospodářský subjekt |
|-----------|------------|-------------------|----------------|--------------------------------------------|-------------------------------------------------------|----------------------------|
|           | Hledat:    | subjekt22         |                |                                            | Q Hledat                                              | Pokročilé vyhledávání •    |
| 17        | Název      | Země              | Identifikátory | Činnosti                                   | Úplná adresa                                          |                            |
| Subjekt22 |            | 🖿 Česká republika |                | > importer<br>(NON_ANIMAL_ORIGIN<br>Platný | Slezská 100/4<br><u>FOOD_AND_FEED</u> ) 120 00 Prague | /                          |

D) Uživatel přidá další činnost ke svému hospodářskému subjektu kliknutím na tlačítko "+Add activity section".

| Subjekt22<br>Last modified by: Jan | na Světlíková (TNT GUI)                       |             | C + Add activity section              |
|------------------------------------|-----------------------------------------------|-------------|---------------------------------------|
| Operator Details                   |                                               | Addresses   | + Add address                         |
| Název                              | Subjekt22 *                                   | 0           |                                       |
| Země                               | Česká republika (CZ) 🗸 🤡 *                    | Region      | Hlavni město Praha (22-18) / Praha    |
| Telefon 🗸                          | <ul> <li>€ +123456789</li> <li>☆ €</li> </ul> | Město       | Q, 120 00 Prague ✔ *                  |
| Operator Identifier                | s + Add Identifier                            | Adresa      | Slezská 100/4                         |
|                                    | No identifiers                                | Souřadnice  | Zeměpisná šířka • / Zeměpisná délka • |
|                                    |                                               |             |                                       |
|                                    |                                               | > Uživatelé |                                       |

E) Nyní vybere uživatel, podobně jako v předchozí části (body 2. F) až I), pole:

Sekce: Veterinární (ESVO, Evropská Unie);

Identifikátor: KZB;

Typ činnosti: Importer;

Search responsible authorities: Role: Ústřední příslušný orgán; Státní veterinární správa/State Veterinary Administration.

| dentifikáto KZB           |               |        | - /          | Pñdat činno          |
|---------------------------|---------------|--------|--------------|----------------------|
| ✓ Importer                |               | ~      |              | <b>1</b> .           |
| ♥ Údaje o činnostech      |               |        |              |                      |
| Platný od                 |               |        | +02:00       | CEST                 |
| Platný do                 |               |        | +02:00       | CEST                 |
| Datum publikace           |               |        | +02:00       | CEST                 |
| Datum žádosti             | _!-!          |        | +02:00       | CEST                 |
|                           |               |        |              |                      |
| ▼ Address                 | Sleeché 100/4 |        |              | •                    |
| Address                   | 120 00 Prague |        | 9-           |                      |
| ✓ Assigned responsible au | thorities     |        |              |                      |
|                           |               |        | Q Search res | consible authorities |
|                           |               |        |              |                      |
| Název                     |               | Adresa | Role         | Kód                  |

F) Uživatel je přesměrován a provedené změny potvrdí tlačítkem "Uložit".

| Subjekt22<br>Last modified by: Jai | na Světliková (TNT GUI)                       |           | © → 😫 Vymazat → Add                       | activity section |
|------------------------------------|-----------------------------------------------|-----------|-------------------------------------------|------------------|
| Operator Details                   |                                               | Addresses |                                           | + Add address    |
| Název                              | Subjekt22 *                                   | 0         |                                           | ÷ +              |
| Země                               | Ceská republika (CZ) V 🛛 *                    |           | Region Hlavní město Praha (c2-18) / Praha |                  |
| Telefon 🗸                          | <ul> <li>▲ +123456789</li> <li>☆ ◆</li> </ul> |           | Město Q 120 00 Prague                     | *                |

Pokud se jedná o registraci místa určení hospodářského subjektu, registrace v této fázi končí.

Pokud stejný hospodářský subjekt je rovněž zodpovědný za předkládání Společného zdravotního vstupního dokladu (SZVD/CHED), kterým osoba odpovědná za zásilku pre-notifikuje příchod dané zásilky na stanoviště hraniční kontroly prvního místa vstupu zásilky do Unie v souladu s příslušnými předpisy, potřebuje vložit do TRACES NT také roli "**Responsible For the Load (Freight forwarder)"** s činností "**Odpovědný za náklad**". Jste-li dovozcem/osobou odpovědnou za zásilku, která bude vyplňovat první část CHED, pokračujte postupem dle bodu 4.

Pro validaci rolí v bodech 3 a 4 návodu kontaktujte prosím int@svscr.cz.

#### 4. Registrace osoby odpovědné za zásilku do TRACES NT - SVS:

A) Uživatel přidá další činnost ke svému hospodářskému subjektu kliknutím na tlačítko "+Add activity section".

| Subjekt22            | a Světliková (TNT GUI)                      |      |             | Add activity section                  |
|----------------------|---------------------------------------------|------|-------------|---------------------------------------|
| Operator Details     |                                             |      | Addresses   | + Add address                         |
| Název                | Subjekt22                                   |      | 0           |                                       |
| Země                 | Česká republika (CZ) 🗸 🥹                    | *    | Region      | Hlavni město Praha (22-10) / Praha    |
| Telefon 🗸            | <ul> <li>↓ +123456789</li> <li>☆</li> </ul> | *    | Město       | Q 120 00 Prague                       |
| Operator Identifiers | + Add Ident                                 | fier | Adresa      | Slezská 100/4                         |
|                      | No identifiers                              |      | Souřadnice  | Zeměpisná šířka • / Zeměpisná délka • |
|                      |                                             |      |             |                                       |
|                      |                                             |      | > Uživatelé |                                       |

 B) Nyní vybere uživatel, podobně jako v předchozích částech (body 2. F) až I) nebo část 3, bod E), pole takto:

## Sekce: Jiné (ESVO/Evropská Unie)/Responsible For the Load (Freight forwarder); Vybrat činnost: Odpovědný za náklad;

Search responsible authorities: Role: **Stanoviště hraniční kontroly**; **Pohraniční veterinární stanice Praha-Ruzyně/Border inspection post Prague-Ruzyně.** 

| fikáto                  |                                   |                                       | - / .                           | Piidat önno         | e Poznámky |                      |   |
|-------------------------|-----------------------------------|---------------------------------------|---------------------------------|---------------------|------------|----------------------|---|
| Odpouřdoý za páklad     |                                   |                                       |                                 | ÷.                  |            | N/A                  |   |
| Lídaia o činnostach     | -                                 |                                       |                                 |                     | Add remark | Zde napište poznámku | Q |
| Platný od               |                                   |                                       | ₩ +02:00 C                      | EST                 |            |                      |   |
| Platný do               |                                   |                                       | ₩ +02:00 C                      | EST                 |            |                      |   |
| Datum publikace         |                                   |                                       | ₩ +02:00 C                      | EST                 |            |                      |   |
| Datum žádosti           |                                   |                                       | ₩ +02:00 C                      | EST                 |            |                      |   |
|                         |                                   |                                       |                                 |                     |            |                      |   |
| Address                 |                                   |                                       |                                 |                     |            |                      |   |
| Address                 | Slezská 100/4<br>🛏 120 00 Prague  |                                       | Q-                              | *                   |            |                      |   |
| Assigned responsible au | thorities                         |                                       |                                 |                     |            |                      |   |
|                         |                                   |                                       | Q Search resp                   | onsible authorities |            |                      |   |
|                         |                                   | Adresa F                              | Role                            | Kód                 |            |                      |   |
| Nazev                   | nice Praha-Ruzyně/Border<br>uzyně | letiště S<br>Ruzyně H<br>163 00 Praha | Stanoviště hraniční<br>controly | CZPRG4 📋            |            |                      |   |